## **Guide for Maintaining Windows Updates**

The best defense against viruses, malware, and hacking attempts is the act of keeping your computer up to date. Windows updates tend to be released on Tuesdays but will occasionally be supplemented with patches for outstanding threats during the course of a week. A few times a year there will also be large optional updates that can make substantial changes to Windows 10. This guide will help you through the process of keeping your computer up to date.

## Regular Updates

1. Once logged into Windows, use the search bar to find the "Check for Updates" launcher. You can usually find it by typing the first 2-3 letters of the word Update. If it does not come up in the search you can restart the computer and let it idle for a while to process any background tasks before trying again.

|   | All Apps Dosuments Web Mar                                                                                | _   | 57                                         |  |
|---|----------------------------------------------------------------------------------------------------|-----|--------------------------------------------|--|
|   | Best match                                                                                                | 2 ▼ | ×                                          |  |
|   | Check for updates<br>System settings                                                                      |     |                                            |  |
|   | Settings C Windows Update settings View your Update history                                               | >   | Check for updates<br>System settings       |  |
|   | <ul> <li>Advanced Windows Update options</li> <li>Search the web</li> <li>Up - See web results</li> </ul> | >   | C Open<br>Related settings                 |  |
|   | Apps (1+)                                                                                                 |     | Storage settings<br>Windows specifications |  |
|   |                                                                                                    |     |                                            |  |
|   |                                                                                                    |     |                                            |  |
| - | ,∕ up                                                                                                    |     | O # 🤤 📕 🔒 🖬 📓                              |  |

2. Once you have opened the update launcher, you may see a button that says "Check for Updates" – go ahead and click it and it will begin searching for the latest updates to install.

| Settings                                  |                                                                                   | – 🗆 X                                                                                                    |
|-------------------------------------------|-----------------------------------------------------------------------------------|----------------------------------------------------------------------------------------------------|
| ம் Home                                   | Windows Update                                                                    |                                                                                                    |
| Find a setting                            | You're up to date<br>Last checked: Yesterday, 4:40 PM<br>Check for updates        | See what's new<br>Your device recently got the latest<br>update with new features and<br>important security improvements.<br>Explore new features |
| C Windows Update                          | (I) Pause updates for 7 days<br>Visit Advanced options to change the pause period |                                                                                                    |
| Windows Security                          | Change active hours Currently 8:00 AM to 5:00 PM                                  | Looking for info on the latest updates?<br>Learn more                                                                                             |
| Backup                                    | See update history<br>See updates installed on your device                        | Related links                                                                                                    |
| 2 <sup>9</sup> Troubleshoot<br>윤 Recovery | Advanced options<br>Additional update controls and settings                       | Check Storage<br>OS build info                                                                                                    |
| O Activation                              |                                                                                   | Get help                                                                                                    |
| 占 Find my device                          |                                                                                   | Give feedback                                                                                                    |
| 🖁 For developers                          |                                                                                   |                                                                                                    |
| 岗 Windows Insider Program                 |                                                                                   |                                                                                                    |
|                                           |                                                                                   |                                                                                                    |
|                                           |                                                                                   |                                                                                                    |

3. If you do not see the "Check for Updates" button the computer may be installing updates on its own. In either case it may prompt you with a button for "Install Updates" after it has taken some time to find all that are available.

| Settings                       |                                                             | – 🗆 X                                                        |
|--------------------------------|-------------------------------------------------------------|--------------------------------------------------------------|
| යි Home                        | Windows Update                                              |                                                              |
| Find a setting                 | Checking for updates                                        | iee what's new                                               |
| Update & Security              | (II) Pause updates for 7 days                               | ipdate with new features and mportant security improvements. |
| C Windows Update               | Visit Advanced options to change the pause period           | xplore new features                                          |
| 也 Delivery Optimization        | Currently 8:00 AM to 5:00 PM                                |                                                              |
| Windows Security               | View update history See updates installed on your device    | ooking for info on the latest updates?<br>earn more          |
| T Backup                       | Advanced options<br>Additional update controls and settings |                                                              |
| 🖉 Troubleshoot                 |                                                             | lelated links<br>Check Storage                               |
| 윤 Recovery                     |                                                             | JS build info                                                |
| <ul> <li>Activation</li> </ul> |                                                             | Q Get help                                                   |
| 占 Find my device               |                                                             | Give feedback                                                |
| ₩ For developers               |                                                             |                                                              |
| 😸 Windows Insider Program      |                                                             |                                                              |
|                                |                                                             |                                                              |
|                                |                                                             |                                                              |
|                                |                                                             |                                                              |
|                                |                                                             |                                                              |
|                                |                                                             |                                                              |
|                                |                                                             |                                                              |
| Type here to search            | o # 🤤 🛱 🚔 📫 📑                                               | ^ 맏 예 <mark>9:10 AM</mark>                                   |

4. After the updates have been installed, you may see a "Restart Now" button appear. Make sure all of your work has been saved and either click this button or manually restart the computer.

| Settings                       |                                                                                                    | - □ × ₹                                                                            | ×<br>Share |
|--------------------------------|----------------------------------------------------------------------------------------------------|------------------------------------------------------------------------------------|------------|
| යි Home                        | Windows Update                                                                                              |                                                                                    |            |
| Find a setting $\rho$          | Restart required<br>Your device will restart outside of active hours.                                       | See what's new Your device recently got the latest                                 | ~          |
| Update & Security              | Feature update to Windows 10, version 1909<br>Status: Pending restart                                       | update with new features and important security improvements. Explore new features |            |
| C Windows Update               | 2020-02 Cumulative Update for .NET Framework 3.5 and 4.8 for Windows 10 Version<br>1903 for x64 (KB4537572) |                                                                                    |            |
| 曲 Delivery Optimization        | Status: Pending restart                                                                                     | Looking for info on the latest updates?                                            |            |
| Windows Security               | Restart now Schedule the restart                                                                            | Learn more                                                                         |            |
| ↑ Backup                       | Visit Advanced options to change the pause period                                                           | Related links                                                                      |            |
| ව Recovery                     | Change active hours<br>Currently 8:00 AM to 5:00 PM                                                         | OS build info                                                                      |            |
| <ul> <li>Activation</li> </ul> | See update history                                                                                          | Get help                                                                           |            |
| 占 Find my device               | Advanced options<br>Additional update controls and settings                                                 | Give feedback                                                                      |            |
| If For developers              |                                                                                                    |                                                                                    |            |
| 题 Windows Insider Program      |                                                                                                    |                                                                                    |            |
|                                |                                                                                                    |                                                                                    |            |
|                                |                                                                                                    |                                                                                    |            |
|                                |                                                                                                    |                                                                                    |            |
|                                |                                                                                                    |                                                                                    |            |
|                                |                                                                                                    |                                                                                    |            |
| Page 3 of 5 0 words DB         | o 🛱 🧟 🗮 🏦 🜨 🛱 💷                                                                                             | ■ ■ 尾+<br>へ 図 町 w) <sup>9:17 AM</sup>                                              | 100%       |

5. After the computer has restarted, log back into windows and start again at step 1.Repeat this process until no more new updates are found.Optional Updates

## **Optional Updates**

1. Following the steps above, you may encounter one of the Optional Windows Updates. These can occasionally change the settings on your computer and the appearance of your Windows desktop and icons. To install an Optional update, click the "Download and Install" text link. This may take quite a while as these are much larger files than the usual updates.

| Settings                                                       |                                                                                                | – 🗆 X                                                                                                    |
|----------------------------------------------------------------|------------------------------------------------------------------------------------------------|----------------------------------------------------------------------------------------------------|
| ம் Home                                                        | Windows Update                                                                                 |                                                                                                    |
| Find a setting                                                 | You're up to date<br>Last checked: Today. 9:24 AM<br>Check for updates                         | See what's new<br>Your device recently got the latest<br>update with new features and<br>important security improvements.<br>Explore new features |
| C Windows Update                                               | Ontional undates available                                                                     | 3                                                                                                    |
| 曲 Delivery Optimization                                        | • 2020-03 Cumulative Update for Windows 10 Version 1909 for x64-based Systems     (#645-41325) | Looking for info on the latest updates?                                                                                                    |
| Windows Security                                               | Download and install                                                                           | Learn more                                                                                                    |
| ↑ Backup                                                       | Pause updates for 7 days     Visit Advanced options to change the pause period                 | Related links<br>Check Storage                                                                                                    |
| 은 Recovery                                                     | Change active hours Currently 8:00 AM to 5:00 PM                                               | OS build info                                                                                                    |
| O Activation                                                   | Uiew update history                                                                            | Get help                                                                                                    |
| <ul> <li>▲ Find my device</li> <li>₩ For developers</li> </ul> | Advanced options<br>Additional update controls and settings                                    | Give feedback                                                                                                    |
| 窗 Windows Insider Program                                      |                                                                                                |                                                                                                    |
|                                                                |                                                                                                |                                                                                                    |
|                                                                |                                                                                                |                                                                                                    |
| 1 P Type here to search                                        | o # 😑 📰 🛱 🐋 📧 🌣                                                                                | ~ 문 (小) 4/10/2020 号3                                                                                                    |

2. Just like the other updates, you may see a button for "Restart now" when the updates are finished installing. Click the button or manually restart the computer. Repeat the process until no more updates are found.

| Settings                       |                                                                                                    | – 🗆 X                                                                                 | ×        |
|--------------------------------|----------------------------------------------------------------------------------------------------|---------------------------------------------------------------------------------------|----------|
| ம் Home                        | Windows Update                                                                                                    |                                                                                       | ≻4 Share |
| Find a setting                 | Restart required<br>Your device will restart outside of active hours.                                                                                                    | See what's new<br>Your device recently got the latest<br>update with new features and | ^        |
| C Windows Update               | Feature update to Windows 10, version 1909<br><b>Status:</b> Pending restart                                                                                               | important security improvements.<br>Explore new features                              |          |
| 변 Delivery Optimization        | 2020-02 Cumulative Update for .NET Framework 3.5 and 4.8 for Windows 10 Version<br>1903 for x64 (KB4537572)<br>Status: Pending restart<br>Restart now Schedule the restart | Looking for info on the latest updates?                                               |          |
|                                | Pause updates for 7 days     Visit Advanced options to change the pause period                                                                                             | Related links                                                                         |          |
| 》 Troubleshoot<br>윤 Recovery   | Change active hours<br>Currently 8:00 AM to 5:00 PM                                                                                                    | Check Storage<br>OS build info                                                        |          |
| <ul> <li>Activation</li> </ul> | View update history<br>See updates installed on your device                                                                                                    | Get help                                                                              |          |
| Find my device                 | Additional update controls and settings                                                                                                    | Sive reedback                                                                         |          |
| 窗 Windows Insider Program      |                                                                                                    |                                                                                       |          |
|                                |                                                                                                    |                                                                                       |          |
|                                |                                                                                                    |                                                                                       |          |
|                                |                                                                                                    |                                                                                       |          |
| Page 3 of 5 0 words []\$       |                                                                                                    |                                                                                       | + 100%   |
| P Type here to search          |                                                                                                    | へ 🚰 🖫 🕬) 🗤 🗤 🖓                                                                        |          |

3. Once all updates are installed and no more are found, restart the computer once more for good measure. We recommend doing this process every Wednesday if possible, or at least once a week as time allows.